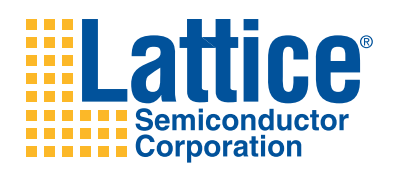

# LatticeXP2 Brevia 2 Development Kit

User's Guide

# Introduction

Thank you for choosing the Lattice Semiconductor LatticeXP2™ Brevia 2 Development Kit!

This user's guide describes how to start using the LatticeXP2 Brevia 2 Development Kit, an easy-to-use platform for evaluating and designing with LatticeXP2 FPGAs. Along with the evaluation board and accessories, this kit includes a pre-loaded Brevia System-on-Chip (SoC) demonstration design based on the LatticeMico8<sup>™</sup> microcontroller.

Note: Static electricity can severely shorten the life span of electronic components.

# Features

The LatticeXP2 Brevia 2 Development Kit includes:

- LatticeXP2 Brevia 2 Evaluation Board with the following on-board components and circuits:
  - LatticeXP2-5E 6TN144C
  - 2-Mbit SPI Flash memory
  - 128K by 8-bit SRAM
  - On-board USB controller for JTAG programming (FTDI FT2232H)
  - 2x20 expansion header for general I/O
  - 1x8 JTAG programming header (unpopulated)
  - 2x5 expansion header for general I/O
  - Four debounced general purpose pushbuttons
  - One debounced reset pushbutton
  - 4-bit DIP switch (with 3 of 4 switches debounced)
  - Eight status LEDs
- Pre-loaded Demo The kit includes a pre-loaded demo design that integrates several Lattice reference designs including the LatticeMico8 microcontroller, SRAM controller, SPI Flash memory controller, and a UART peripheral.
- USB Mini Cable For power and JTAG programming.
- LatticeXP2 Brevia 2 Development Kit Web Page The LatticeXP2 Brevia 2 Development Kit web page on the Lattice web site provides access to the latest documentation, demo designs and drivers for the kit.

The contents of this user's guide include demo operation, top-level functional descriptions of the various portions of the evaluation board, descriptions of the on-board connectors, switches and a complete set of schematics of the LatticeXP2 Brevia 2 Evaluation Board.

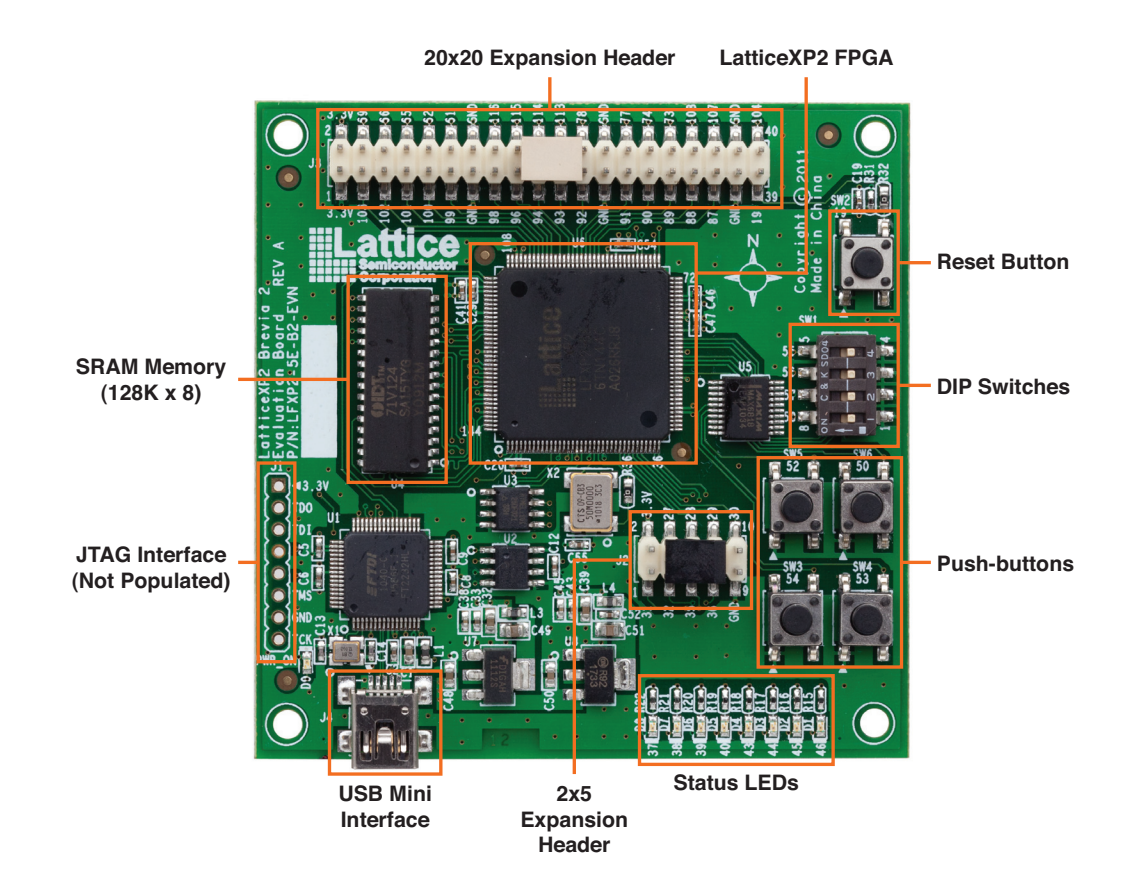

#### Figure 1. LatticeXP2 Brevia 2 Evaluation Board, Top Side

# LatticeXP2 Device

This board features a LatticeXP2 FPGA with a 1.2V core supply. It can accommodate all pin-compatible LatticeXP2 devices in the 144-pin TQFP (20x20 mm) package. A complete description of this device can be found in the LatticeXP2 Family Data Sheet.

# **Demonstration Design**

Lattice provides a demo that illustrates key applications of the LatticeXP2 device.

## Demo\_LatticeXP2\_Brevia\_SoC

The Demo\_LatticeXP2\_Brevia\_SoC is pre-programmed into the non-volatile Flash memory of the LatticeXP2 FPGA and is operational upon power-up. The design provides the following features:

- Prints the ASCII representation of any characters received by the UART on the eight LEDS (D0-D7).
- Prints the SPI memory ID code on demand.
- Displays the current DIP switch setting on demand.
- Logs Read ID and Read Switch commands, along with their results, into the asynchronous SRAM.
- Stores the contents of the SRAM into the SPI ROM on demand.
- Restores the SRAM contents from the SPI ROM on demand.

The demo design integrates the following Lattice reference designs:

- LatticeMico8 Microcontroller (RD1026)
- WISHBONE UART (RD1042)
- SPI WISHBONE Controller (RD1044)
- LatticeMico8 to WISHBONE Interface Adapter (RD1043)

Firmware running on the LatticeMico8 demonstrates control logic for the peripherals connected to a shared on-chip WISHBONE bus and communication between the LatticeXP2 Brevia 2 Evaluation Board and a host PC connected to the USB cable.

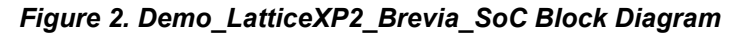

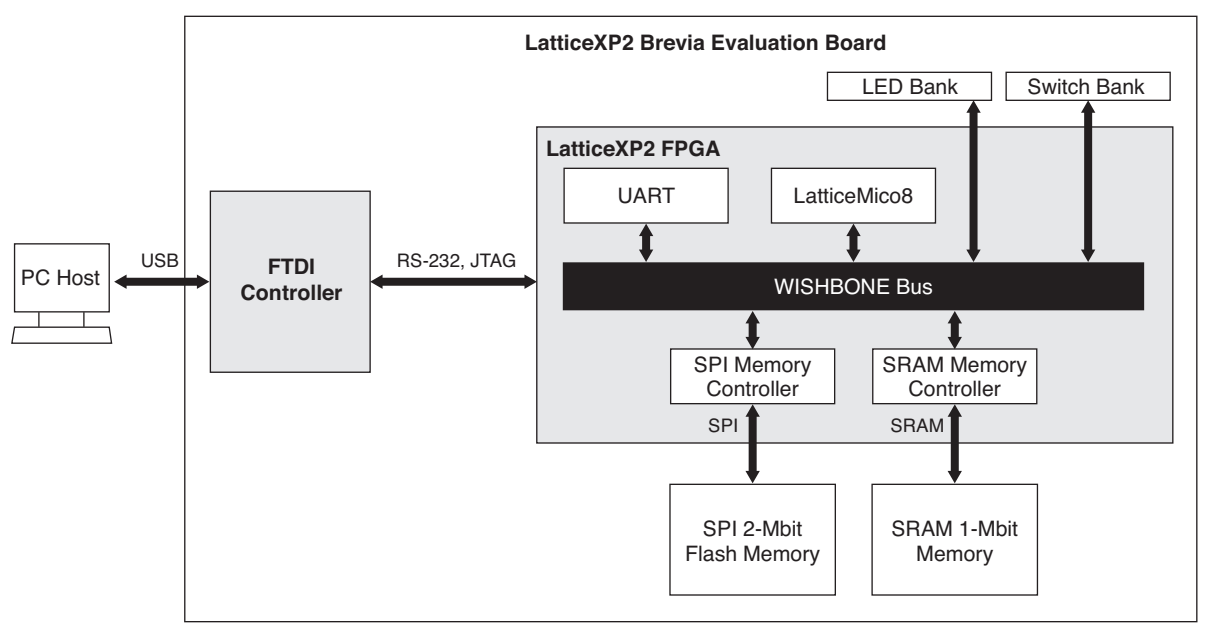

#### Set Up a VT100/ANSI Terminal Emulator

The Demo\_LatticeXP2\_Brevia\_SoC preloaded in the LatticeXP2 Brevia 2 Evaluation Board is operated by interacting with a monitor program. The monitor program sends and receives data across the RS232 communications port on the LatticeXP2 Brevia 2 Evaluation Board. It is necessary to start and configure a VT100 or ANSI style terminal emulator program like PuTTY, PuTTY Portable, Tera Term Pro (Windows) or Minicom (Linux).

Follow these steps to interact with the monitor program:

- 1. Connect the Brevia 2 Evaluation Board to your computer using the supplied USB cable.
- 2. Install the required device drivers
  - a. Install the FTDI USB driver during the installation of Lattice Diamond or standalone ispVM programming software. If you have already installed Diamond or ispVM without the driver, you can run the Diamond or ispVM installation again and install only the driver.
  - b. Configure a Virtual COM port driver as described in the FTDI installation guide available on the FTDI website.
- 3. Start a terminal emulation program. The RS232 UART on the LatticeXP2 Brevia Evaluation Board is configured to operate at 115.2bps, 8 data bits, 1 stop bit, no parity, and no flow control.

4. Press the **RESET** button on the evaluation board.

When configured correctly you will see a banner displayed, like the one shown below.

\_\_\_\_\_ Welcome to the LatticeXP2 Brevia Development Kit SoC Demonstration Rev 1.0, April 2010 Main Menu \_\_\_\_\_ 0: Re-display Main Menu 1: Read SPI Flash Memory IDCode 2: Read DIP Switch Bank 3: Read Data History from SRAM 4: Copy Data History from SRAM to SPI Flash Memory 5: Read Data History from SPI Flash Memory 6: Write Data to SRAM (Specified Address and Data) 7: Read Data from SRAM (Specified Address) 8: Write Data to SPI (Specified Address and Data) 9: Read Data from SPI (Specified Address) a: SRAM Auto-Test b: SPI Auto-Test Press 0-b to select an option. ------

#### **SoC Command Monitor Features**

The LatticeXP2 Brevia 2 Evaluation Board, after it powers up or is reset, begins running a command interpreter monitor under the control of the LatticeMico8 microcontroller. The monitor code waits for a keypress and immediately performs the requested function.

When the Read ID and Read Switch Bank commands are executed the ASCII output from the command is stored into the SRAM. The LatticeMico8 stores the next address to write in three of its general purpose registers. After power up the registers are cleared to 0x000000. Commands that have their results logged to the SRAM print out the address of the next available SRAM location.

#### **Read SPI Flash Memory IDCode Command**

The SPI ROM device on the LatticeXP2 Brevia 2 Evaluation Board can be queried and will return the ID code implemented by the ROM manufacturer. The LatticeMico8 initiates memory transactions using the SPI Memory controller to acquire the data.

To scan the SPI Flash Memory IDCode:

1. From the terminal Main Menu, press 1.

The LatticeMico8 performs the manufacturer specific SPI memory transactions to acquire the ID code. The ID number is returned as a hex value. This command logs the result to the SRAM.

Example:

ID: 0x44

(SRAM ADDR:0x00006)

Note: The ID for your board may differ.

#### Read DIP Switch Bank

The LatticeMico8 has the ability to read the state of switches 1-4 on the DIP switch bank. The pushbutton switches are can also be read. Each pushbutton press toggles the internal state of a register in the FPGA. The current state of the register is displayed on the high nibble of the output. The hexadecimal representation of the switches is printed and logged to the SRAM. A DIP switch that is set ON has a '0' value, and one that is OFF has a value of '1'.

To read the DIP switch:

1. From the terminal window press 2.

Example:

 $SW: 0 \ge 0$ 

(SRAM ADDR:0x0000C)

#### Read Data History from SRAM

Use the Read Data History from SRAM command to see the results from each command that is logged to the SRAM memory. The output from this command does not get written into the SRAM.

To read data history from SRAM:

1. From the terminal window press 3. The transaction log is listed.

Example:

SRAM: 0x44 0x00

#### Copy Data History from SRAM to SPI Flash Memory

This command erases a portion of the SPI ROM, and stores the command results logged in the SRAM. The LatticeMico8 starts writing from SRAM address 0x000000 and continues writing values into the SPI ROM until it reaches the last valid entry in the SRAM.

To copy data history from SRAM to SPI Flash memory:

1. From the terminal window press 4. The data log is transferred and the terminal indicates "Done".

Example:

SRAM => SPI: 0x44 0x00 Done.

#### Read Data History From SPI Flash Memory

This command copies the Data History from the SPI ROM into the SRAM. After power is supplied, or RESET asserted the SRAM Data History log information is no longer available. Running this command permits the history to be restored from the non-volatile SPI ROM.

To read data history from the SPI ROM into SRAM:

1. From the terminal window press 5. The transaction log is listed.

Example:

SPI Flash: 0x44 0x00

#### Write Data to SRAM (Specified Address and Data)

This command allows you to write a single data value to any location in the SRAM memory space.

1. From the terminal window press 6.

Example:

```
Please Enter the Address(17 bits,Hex), eg: 1f26a, no Spaces, then Press ENTER:
10000
Please Enter the Data(8 bits,Hex), eg: b7, no Spaces, then Press ENTER:
93
SRAM Write Done.
```

#### Read Data from SRAM (Specified Address)

This command allows you to read the data value from any address in the SRAM.

1. From the terminal window press 7.

Example:

```
Please Enter the Address(17 bits,Hex), eg: 1f26a, no Spaces, then Press ENTER:
10000
Read Data: 93
SRAM Read Done.
```

#### Write Data to SPI (Specified Address and Data)

This command allows you to write a single data value to any location in the SPI memory space.

1. From the terminal window press 8.

Example:

```
Please Enter the Address(18 bits,Hex), eg: 1f26a, no Spaces, then Press ENTER:
10000
Please Enter the Data(8 bits,Hex), eg: b7, no Spaces, then Press ENTER:
93
SPI Write Done.
```

#### Read Data from SPI (Specified Address)

This command allows you to read the data value from any address in the SPI.

1. From the terminal window press 9.

Example:

```
Please Enter the Address(18 bits,Hex), eg: 1f26a, no Spaces, then Press ENTER:
10000
Read Data: 93
SPI Read Done.
```

#### Perform SRAM Auto-test

This command automatically tests SRAM.

1. From the terminal window press a.

Example:

```
> a
Starting SRAM Auto-Test.....
SRAM Test Done: Successful.
```

#### **Perform SPI Auto-test**

This command automatically tests SPI.

1. From the terminal window press b.

Example:

```
>b
Starting SPI Auto-Test.....
SPI Test Done: Successful.
```

### **Download Demo Designs**

Lattice distributes source and programming files for a variety of demonstration designs compatible with the LatticeXP2 Brevia 2 Evaluation Board.

To download demo designs:

- 1. Browse to the LatticeXP2 Brevia 2 Development Kit web page of the Lattice web site. Select the Demo Applications download and save the file.
- Extract the contents of Demo\_LatticeXP2\_Brevia\_Soc\_vhdl.zip or Demo\_LatticeXP2\_Brevia\_Soc\_verilog.zip to an accessible location on your hard drive. One or more designs will be extracted and each will follow the following basic form.

| Demo  | Directories                 |
|-------|-----------------------------|
| Demo1 | Demol                       |
|       | .\project                   |
|       | .\source                    |
|       | .\LatticeMico8_Vx_y_Verilog |
|       | .\RD1042                    |
|       | .\project                   |
|       | .\source                    |
|       | .\RD1043                    |
|       | .\project                   |
|       | .\source                    |
|       | .\RD1044                    |
|       | .\project                   |
|       | .\source                    |
|       | .\RD1046                    |
|       | .\project                   |
|       | .\source                    |

Where:

- \project Lattice Diamond<sup>®</sup> project (.ldf), preferences (.lpf), and programming file (.jed). This directory may contain intermediate results of the Diamond build process.
- \source HDL source for the Diamond project.
- .\LatticeMico8\_Vx\_y\_Verilog LatticeMico8 Microcontroller Reference Design (RD1026).
- .\RDxxxx Reference designs integrated by the demo.

## Programming a Demo Design with the Lattice Diamond Programmer

Demo\_LatticeXP2\_Brevia\_SoC is pre-programmed into the LatticeXP2 Brevia Evaluation Board by Lattice. To restore a LatticeXP2 Brevia 2 Evaluation Board to factory settings, use the procedure described below.

To program the LatticeXP2 FPGA:

- 1. Connect the USB cable to the host PC and the LatticeXP2 Brevia Evaluation Board.
- 2. From Diamond, click on the Programmer icon. Select **Create a new Project from a Scan** and browse for the .XCF file to import.
- 3. Click on **Detect Cable**. The Programmer will detect the cable (Cable: USB2, Port: FTUSB-0).
- 4. Click on the **Program** icon. When complete, **PASS** is displayed in the Status column.

# **Recompile a Demonstration Project with Lattice Diamond® Design Software**

Use the procedure described below to recompile a demo project for the LatticeXP2 Brevia 2 Evaluation Board.

- 1. Install and license Lattice Diamond software. See <u>www.latticesemi.com/latticediamond</u> for download and licensing information.
- 2. Download the demo source files from the LatticeXP2 Brevia 2 Development Kit web page.
- 3. Run Lattice Diamond.
- 4. Use File > Open Project and open the Diamond <demo>.ldf.
- 5. From the Process view, select JEDEC File from the Export Files process.
- 6. Choose Export Files, right-click and choose Run.

After a few moments the JEDEC programming file is output.

7. See the Programming a Demo Design with the Lattice Diamond Programmer section for details on how to download the demo design to the board.

## Reassembling the Demo LatticeMico8 Firmware

Use this procedure to reassemble and download changes to the LatticeMico8 microcontroller firmware.

1. Install the LatticeMico8 Tool Code.

Note: The LatticeMico8 tool executables are also provided in the .\Demo\_LatticeXP2\_Brevia\_SoC\LatticeMico8\_Vx\_y\_Verilog\utils directory and

- . \Demo\_LatticeXP2\_Brevia\_SoC\LatticeMico8\_Vx\_y\_VHDL\utils directory
- 2. The C source code for the LatticeMico8 Assembler and Simulator is included in the tools package. An optional step you can perform is to compile this source instead of using the pre-compiled versions supplied by Lattice.

- 3. Modify the Assembly source (.s) file, if desired, and recompile to a memory image (.hex). Source for Demo\_LatticeXP2\_Brevia\_SoC is provided as Demo\_LatticeXP2\_Brevia\_SoC.s. The assembler and simulator are command line applications. The tools display their invocation syntax if they are started without command line parameters.
- 4. Once the assembly code has been recompiled it is necessary to update the LatticeMico8 PROM contents. The fastest way to update the PROM contents is to use the Diamond Memory Initialization tool. The tool updates the PROM contents without modifying the connectivity of the design.

Launch the Memory Initialization tool, and select the isp8\_prom component, choose the new memory initialization file, click on the **Apply Changes** button, and save the new NCD file.

- 5. Run the Generate Data File (JEDEC) process.
- 6. Download the new JED file to the FPGA. You will see the effects of your assembly code changes.

# LatticeXP2 Brevia 2 Evaluation Board

This section describes the features of the LatticeXP2 Brevia 2 Evaluation Board in detail.

### Overview

The LatticeXP2 Brevia 2 Evaluation Board is a complete development platform for the LatticeXP2 FPGA. The board includes on-board SRAM and SPI Flash memory, and SPI microcontroller communication interfaces, a USB port, and an expansion header to support test connections.

#### Figure 3. LatticeXP2 Brevia 2 Evaluation Board Block Diagram

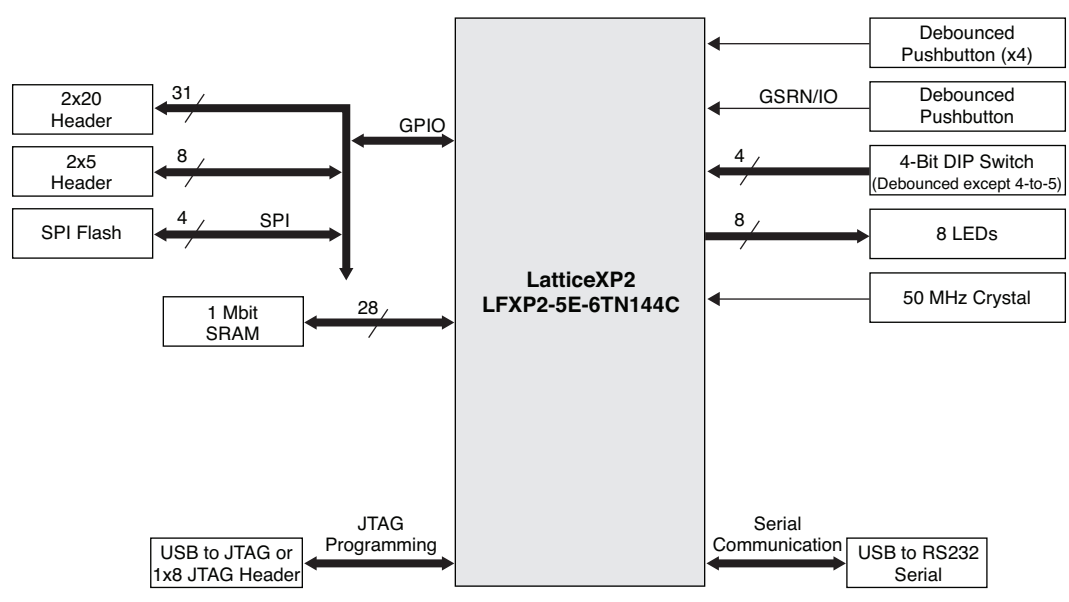

# I/O Mapping Details

# **Expansion Header 1 Interface**

Access to 40 I/Os are available to the user via the expansion header J3. The connector type is a 2x20 0.100" center-to-center Berg stick, male. The interface details are included in Table 1.

### Table 1. Expansion Header 1 Interface

| Expansion Connector<br>Pin Number | Expansion Connector/FPGA FPGA<br>Pin Name Pin Number |     | Pin Functionality |
|-----------------------------------|------------------------------------------------------|-----|-------------------|
| Expansion Connector J3            |                                                      |     |                   |
| 1                                 | 3.3V                                                 |     | Power             |
| 2                                 | 3.3V                                                 |     | Power             |
| 3                                 | EXP_IO15                                             | 103 | I/O               |
| 4                                 | EXP_IO31                                             | 69  | I/O               |
| 5                                 | EXP_IO14                                             | 102 | I/O               |
| 6                                 | EXP_IO30                                             | 66  | I/O               |
| 7                                 | EXP_IO13                                             | 101 | I/O               |
| 8                                 | EXP_IO29                                             | 65  | I/O               |
| 9                                 | EXP_IO12                                             | 100 | I/O               |
| 10                                | EXP_IO28                                             | 62  | I/O               |
| 11                                | EXP_IO11                                             | 99  | I/O               |
| 12                                | EXP_IO27                                             | 61  | I/O               |
| 13                                | GND                                                  |     | Ground            |
| 14                                | GND                                                  |     | Ground            |
| 15                                | EXP_IO10                                             | 98  | I/O               |
| 16                                | EXP_IO26                                             | 116 | I/O               |
| 17                                | EXP_IO9                                              | 96  | I/O               |
| 18                                | EXP_IO25                                             | 115 | I/O               |
| 19                                | EXP_IO8                                              | 94  | I/O               |
| 20                                | EXP_IO24                                             | 114 | I/O               |
| 21                                | EXP_IO7                                              | 93  | I/O               |
| 22                                | EXP_IO23                                             | 113 | I/O               |
| 23                                | EXP_IO6                                              | 92  | I/O               |
| 24                                | EXP_IO22                                             | 78  | I/O               |
| 25                                | GND                                                  |     | Ground            |
| 26                                | GND                                                  |     | Ground            |
| 27                                | EXP_IO5                                              | 91  | I/O               |
| 28                                | EXP_IO21                                             | 77  | I/O               |
| 29                                | EXP_IO4                                              | 90  | I/O               |
| 30                                | EXP_IO20                                             | 74  | I/O               |
| 31                                | EXP_IO3                                              | 89  | I/O               |
| 32                                | EXP_IO19                                             | 73  | I/O               |
| 33                                | EXP_IO2                                              | 88  | I/O               |
| 34                                | EXP_IO18                                             | 108 | I/O               |
| 35                                | EXP_IO1                                              | 87  | I/O               |
| 36                                | EXP_IO17                                             | 107 | I/O               |
| 37                                | GND                                                  |     | Ground            |

| Expansion Connector<br>Pin Number | Expansion Connector/FPGA<br>Pin Name | FPGA<br>Pin Number | Pin Functionality |
|-----------------------------------|--------------------------------------|--------------------|-------------------|
| 38                                | GND                                  |                    | Ground            |
| 39                                | XP2_RESET                            | 19                 | Reset             |
| 40                                | EXP_IO16                             | 104                | I/O               |

### Table 1. Expansion Header 1 Interface (Continued)

## **Expansion Header 2 Interface**

The connector is a 10-pin dual-row Berg stick, male. The interface details are included in Table .

#### Table 2. Expansion Header 2 Interface

| Expansion Connector<br>Pin Number | Expansion Connector<br>Pin Name | FPGA<br>Pin Number | Pin Functionality |
|-----------------------------------|---------------------------------|--------------------|-------------------|
| Expansion Connector J2            |                                 |                    |                   |
| 1                                 | EXP_IO36                        | 31                 | I/O               |
| 2                                 | 3.3V                            |                    | Power             |
| 3                                 | EXP_IO37                        | 32                 | I/O               |
| 4                                 | EXP_IO32                        | 27                 | I/O               |
| 5                                 | EXP_IO38                        | 35                 | I/O               |
| 6                                 | EXP_IO33                        | 28                 | I/O               |
| 7                                 | EXP_IO39                        | 36                 | I/O               |
| 8                                 | EXP_IO34                        | 29                 | I/O               |
| 9                                 | GND                             |                    | Ground            |
| 10                                | EXP_IO35                        | 30                 | I/O               |

### **LEDs and Switches**

Eight LEDs, four debounced pushbutton switches and one DIP (4) switch are provided. All DIP switches are debounced except the SW1D connection (4-to-5, #55 on the silkscreen).

### Table 3. LED Interface

| LED | FPGA Pin Number |
|-----|-----------------|
| D1  | 46              |
| D2  | 45              |
| D3  | 44              |
| D4  | 43              |
| D5  | 40              |
| D6  | 39              |
| D7  | 38              |
| D8  | 37              |

### Table 4. Switch Interface

| Switch            | FPGA Pin Number |
|-------------------|-----------------|
| SW1A              | 58              |
| SW1B              | 57              |
| SW1C              | 56              |
| SW1D <sup>1</sup> | 55              |
| SW3               | 54              |
| SW4               | 53              |
| SW5               | 52              |
| SW6               | 50              |

1. SW1D is not debounced.

### **Flash Interface**

The LatticeXP2 Brevia 2 Evaluation Board provides 2 Mbits of non-volatile Flash memory. The Flash uses the fourwire SPI communication interface.

#### Table 5. Flash Interface

| Flash Signal Name      | FPGA Pin Number |  |
|------------------------|-----------------|--|
| FPGA Flash 2 Mbit (U1) |                 |  |
| XP2_SPI_CS0            | 11              |  |
| XP2_SPI_CLK            | 13              |  |
| XP2_SPI_IN             | 15              |  |
| XP2_SPI_OUT            | 16              |  |
| FLASH_RSTn             | 17              |  |
| FLASH_Wn               | 18              |  |

## **SRAM Interface**

The LatticeXP2 Brevia 2 Evaluation Board provides 1Mbit of asynchronous SRAM memory in a 128K x 8-bit configuration.

#### Table 6. SRAM Interface

| SRAM Signal Name     | FPGA Pin<br>Number |
|----------------------|--------------------|
| FPGA SRAM 1 Mbit (U2 | 2)                 |
| Data_0               | 1                  |
| Data_1               | 2                  |
| Data_2               | 5                  |
| Data_3               | 6                  |
| Data_4               | 7                  |
| Data_5               | 8                  |
| Data_6               | 9                  |
| Data_7               | 10                 |
| Addr_0               | 119                |
| Addr_1               | 120                |
| Addr_2               | 121                |
| Addr_3               | 122                |

| SRAM Signal Name | FPGA Pin<br>Number |
|------------------|--------------------|
| Addr_4           | 123                |
| Addr_5           | 124                |
| Addr_6           | 125                |
| Addr_7           | 127                |
| Addr_8           | 129                |
| Addr_9           | 130                |
| Addr_10          | 131                |
| Addr_11          | 132                |
| Addr_12          | 133                |
| Addr_13          | 134                |
| Addr_14          | 137                |
| Addr_15          | 138                |
| Addr_16          | 141                |
| SRAM_CSb         | 142                |
| SRAM_OEb         | 143                |
| SRAM_WEb         | 144                |

Please note the JTAG header is not populated by default. It is recommended to use the USB mini cable and onboard USB configuration circuit as described elsewhere in this document.

| Table 7. JTA | Programming | Interface |
|--------------|-------------|-----------|
|--------------|-------------|-----------|

| JTAG Connector<br>Pin Number | JTAG Connector<br>Pin Name | FPGA<br>Pin Number | FPGA<br>Pin Name | Pin Functionality |
|------------------------------|----------------------------|--------------------|------------------|-------------------|
| JTAG Connector J1            | ·                          |                    |                  |                   |
| 1                            | 3.3V                       | —                  | —                | VCC               |
| 2                            | TDO                        | 82                 | TDO              | TDO               |
| 3                            | TDI                        | 80                 | TDI              | TDI               |
| 4                            | _                          | —                  | —                | None              |
| 5                            | —                          | —                  | —                | None              |
| 6                            | TMS                        | 79                 | TMS              | TMS               |
| 7                            | GND                        | —                  | —                | GND               |
| 8                            | ТСК                        | 81                 | TCK              | ТСК               |

## FPGA

The Lattice XP2 Brevia 2 Evaluation Board is based on the LatticeXP2 non-volatile FPGA. The board is populated with a 5K LUT device in a 144 TQFP package. A complete description of the device can be found in the LatticeXP2 Family Data Sheet and on the LatticeXP2 web page.

### **Software Requirements**

Install the Lattice Diamond software before you begin developing designs for the evaluation board.

## Mechanical Specifications

Dimensions: 3 in (L) x 3 in (W) x 1/2 in (H)

## **Environmental Requirements**

The evaluation board must be stored between -40° C and 100° C. The recommended operating temperature is between 0° C and 55° C. The evaluation board can be damaged without proper anti-static handling.

# Glossary

DIP: Dual In-line Package

**FPGA**: Field-Programmable Gate Array

**LED**: Light Emitting Diode

LUT: Look-Up Table

PCB: Printed Circuit Board

RoHS: Restriction of Hazardous Substances Directive

PLL: Phase Locked Loop

SPI: Serial Peripheral Interface

SRAM: Static Random Access Memory

UART: Universal Asynchronous Receiver/Transmitter

WDT: Watchdog Timer

# Troubleshooting

The LatticeXP2 Brevia 2 Evaluation Board is not responsive.

• Verify the LatticeXP2 device is programmed.

### The functionality displayed by the board does not match the demo features described.

It is possible the LatticeXP2 Brevia 2 Evaluation Board has been reprogrammed. You can either reprogram the FPGA with the demonstration bitstream, or read the checksum of the bitstream loaded in the FPGA. To restore the LatticeXP2 Brevia 2 Evaluation Board to the factory default, see the Download Demo Designs section of this document for details on downloading and reprogramming the device.

You can use Diamond Programmer to read the checksum of the bitstream programmed into the FPGA. This value can be compared against the checksum stored in the JEDEC file. The JEDEC file checksum value is the last line in the file. This may allow you to determine the contents of the FPGA.

A final option is to use Diamond Programmer to read the current bitstream in the FPGA, and then to reprogram the FPGA with your desired bitstream.

# **Ordering Information**

| Description                         | Ordering Part Number | China RoHS Environment-Friendly<br>Use Period (EFUP) |
|-------------------------------------|----------------------|------------------------------------------------------|
| LatticeXP2 Brevia 2 Development Kit | LFXP2-5E-B2-EVN      |                                                      |

# **Technical Support Assistance**

Hotline: 1-800-LATTICE (North America)

+1-503-268-8001 (Outside North America)

e-mail: techsupport@latticesemi.com

Internet: <u>www.latticesemi.com</u>

# **Revision History**

| Date          | Version | Change Summary   |
|---------------|---------|------------------|
| November 2011 | 01.0    | Initial release. |

(c) 2011 Lattice Semiconductor Corp. All Lattice trademarks, registered trademarks, patents, and disclaimers are as listed at <u>www.latticesemi.com/legal</u>. All other brand or product names are trademarks or registered trademarks of their respective holders. The specifications and information herein are subject to change without notice.

# **Appendix A. Schematics**

Figure 4. LatticeXP2 Brevia 2 Evaluation Board Block Diagram

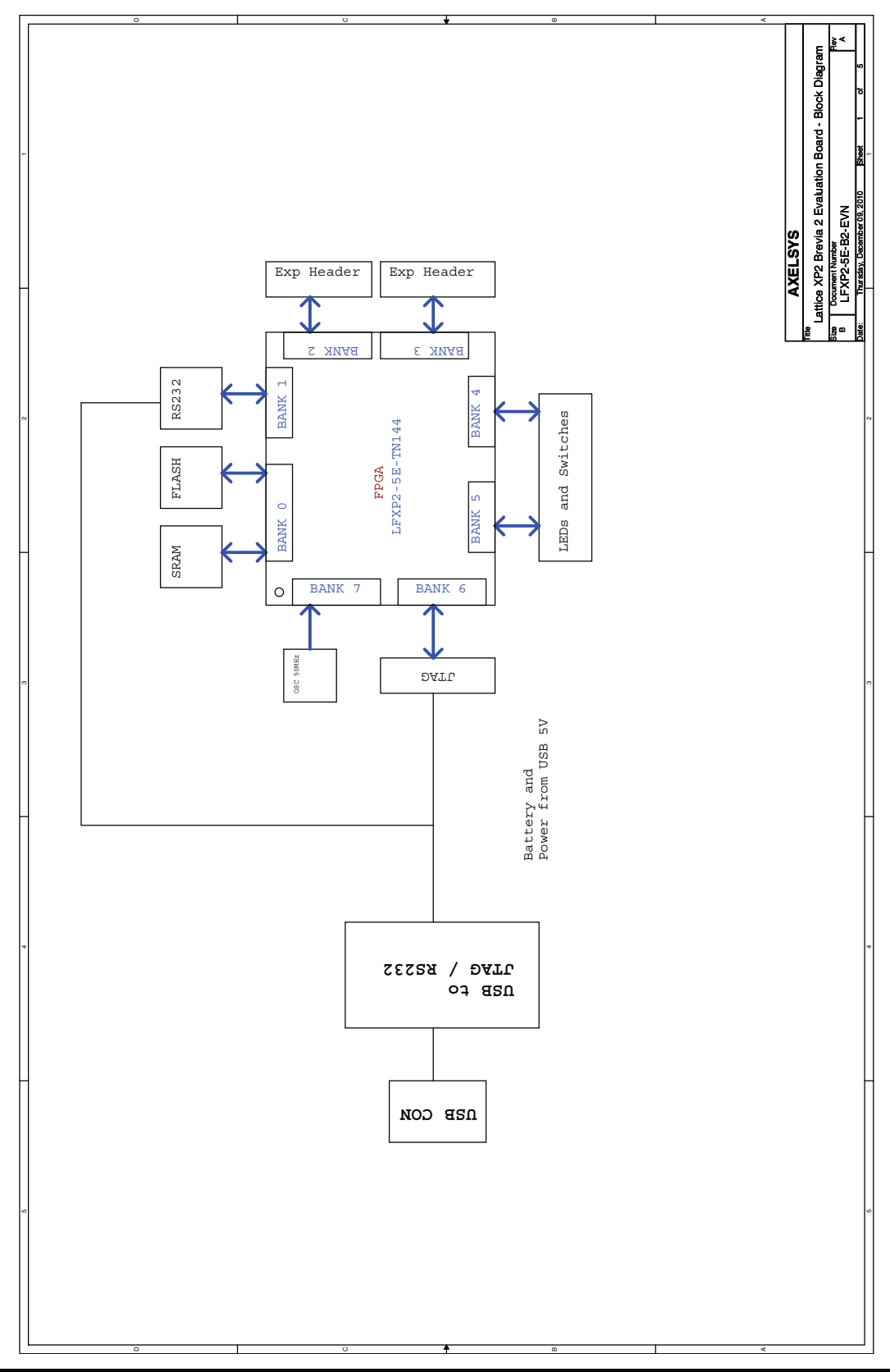

# Figure 5. USB to JTAG/RS232

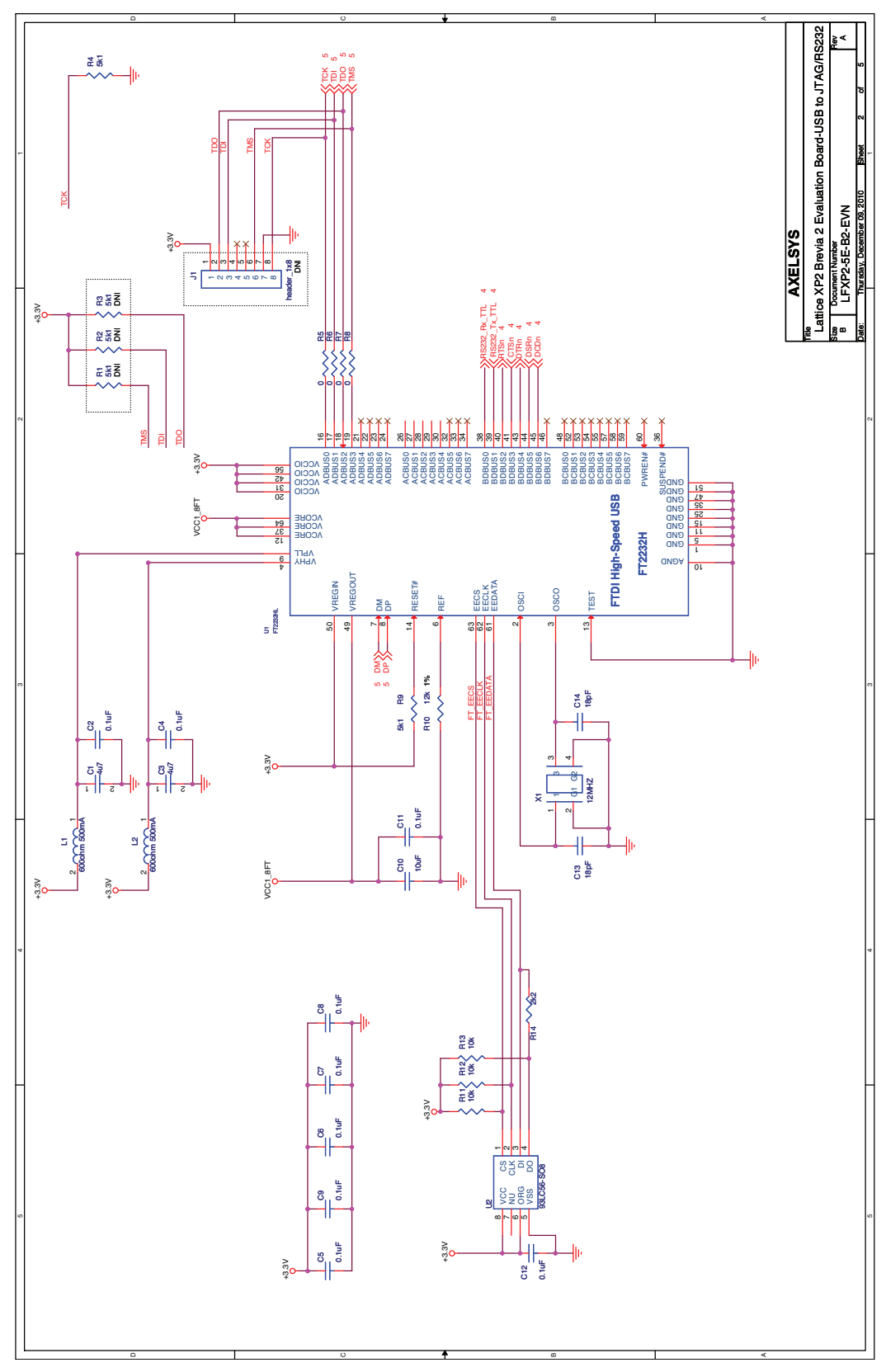

Figure 6. Memory, LEDs, Switching

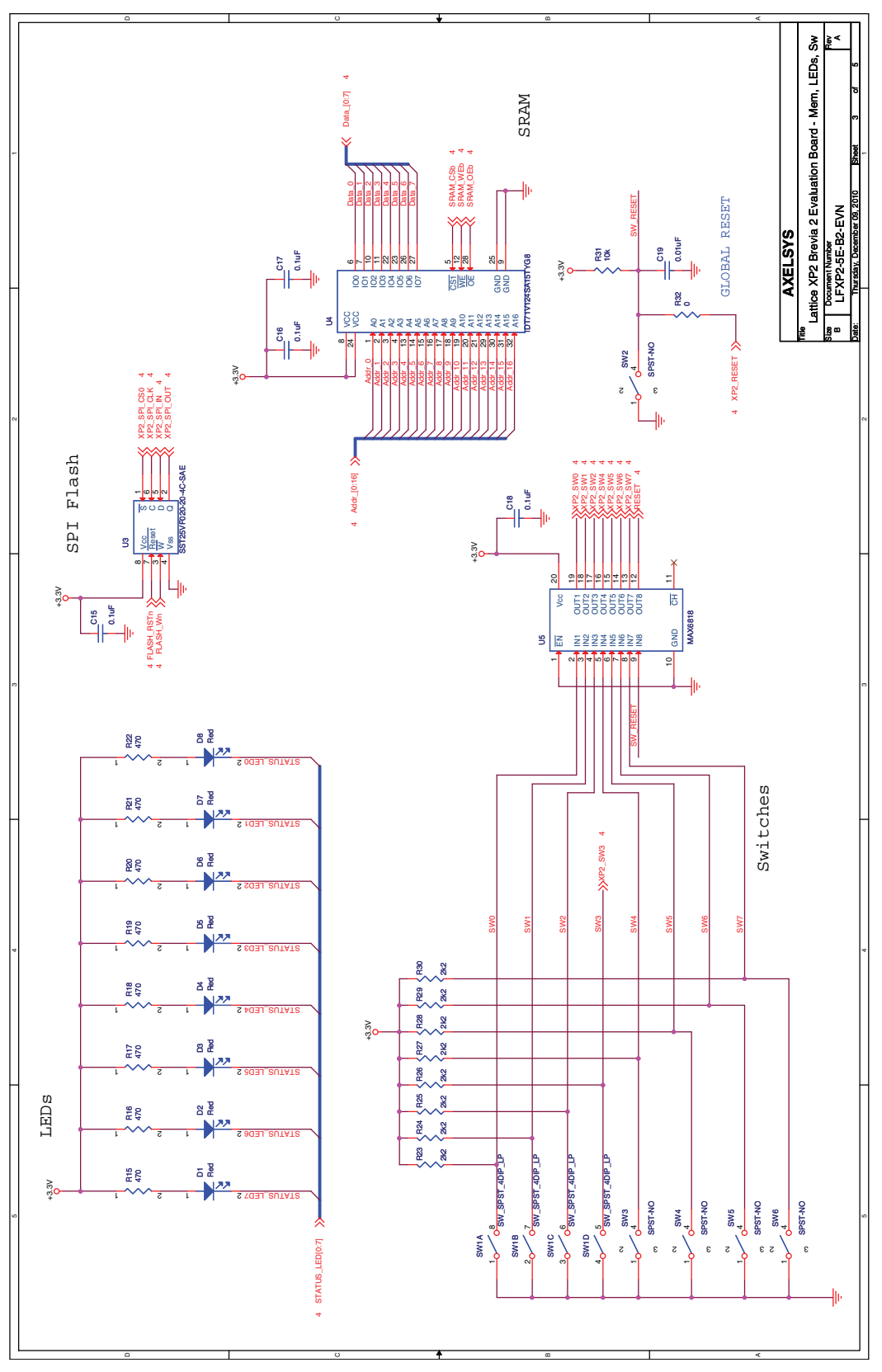

# Figure 7. FPGA Banks

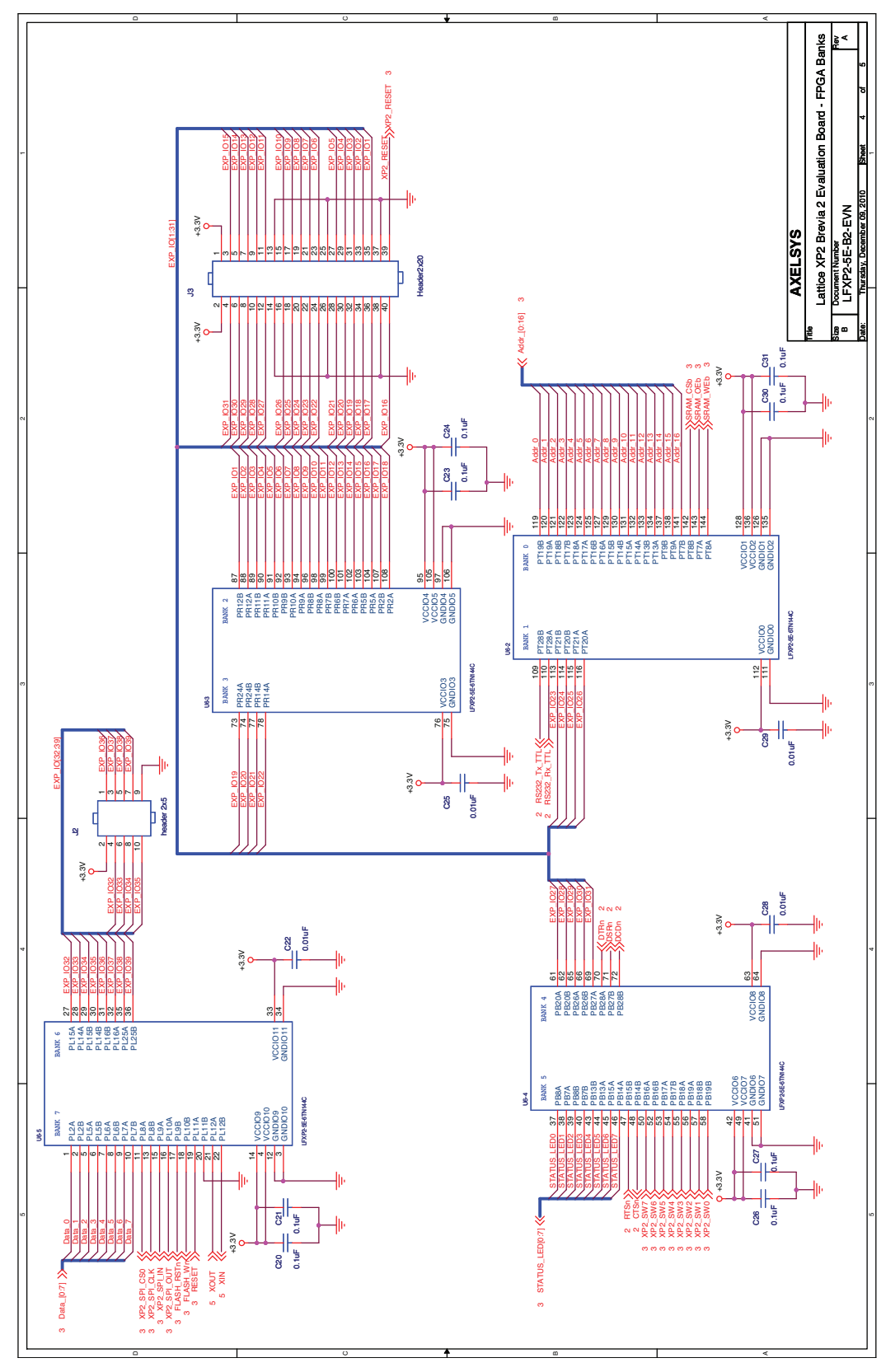

Figure 8. Power/JTAG

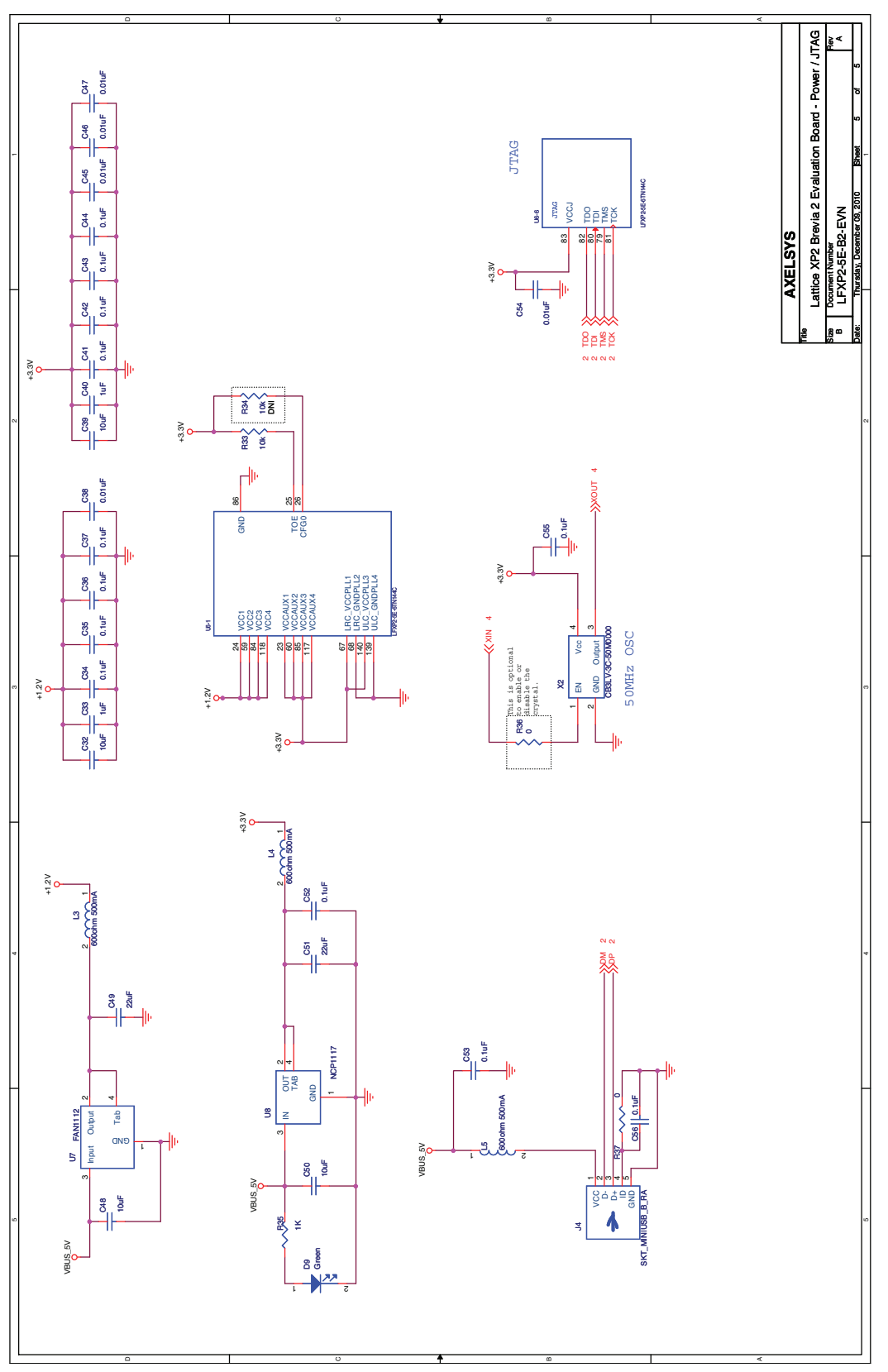

# Appendix B. Bill of Materials

# Table 8. Bill of Materials

| Item | Quantity | Reference                                                                                                    | Description                              | Manufacturer    | Manufacturer<br>Part Number |
|------|----------|----------------------------------------------------------------------------------------------------|------------------------------------------|-----------------|-----------------------------|
| 1    | 2        | C1,C3                                                                                                    | Cap Cer 4.7uF 6.3V 10% X5R<br>0603       | Panasonic       | ECJ-1VB0J475K               |
| 2    | 33       | C2, C4, C5, C6, C7, C8,<br>C9, C11, C12, C15, C16,<br>C17, C18, C20, C21, C23,<br>C24, C26, C27, C30, C31,<br>C34, C35, C36, C37, C41,<br>C42, C43, C44, C52, C53,<br>C55, C56 | CAP CERAMIC 0.1UF 16V X7R<br>0402        | Kemet           | C0402C104K4RACTU            |
| 3    | 5        | C10, C32, C39, C48, C50                                                                                                    | CAP CECAP CER 10UF 10V<br>X5R 20% 0603   | Taiyo Yuden     | LMK107BJ106MALTD            |
| 4    | 2        | C13, C14                                                                                                    | CAP CER 18PF 25V C0G 0402                | Kemet           | C0402C180K3GACTU            |
| 5    | 10       | C19, C22, C25, C28, C29,<br>C38, C45, C46, C47, C54                                                                                                    | CAP CERAMIC 10nF 16V 5%<br>X7R 0402      | Kemet           | C0402C103J4RACTU            |
| 6    | 2        | C33, C40                                                                                                    | CAP CERAMIC 1uF 6.3V X5R<br>0402         | Kemet           | C0402C105K9PACTU            |
| 7    | 2        | C49, C51                                                                                                    | CAP CERAMIC 22uF 10V X5R<br>0805         | Taiyo Yuden     | LMK212BJ226MG-T             |
| 8    | 8        | D1, D2, D3, D4, D5, D6,<br>D7, D8                                                                                                    | LED SUPER RED CLEAR 0603<br>SMD          | LITE-On INC     | LTST-C190KRKT               |
| 9    | 1        | D9                                                                                                    | LED SUPER GREEN CLEAR<br>0603 SMD        | LITE-On INC     | LTST-C190KGKT               |
| 11   | 1        | J2                                                                                                    | CONN HEADER 10POS .100"<br>SMT Align TIN | Samtec          | TSM-105-01-T-DV-A           |
| 12   | 1        | J3                                                                                                    | Header 2x10 .100 20POS Align VER         | Samtec          | TSM-120-01-T-DV-A-P         |
| 13   | 1        | J4                                                                                                    | CONN MINI USB RCPT RA<br>TYPE B SMD      | Neltron         | 5075BMR-05-SM-CR            |
| 14   | 5        | L1, L2, L3, L4, L5                                                                                                    | Ferrite Bead 600ohm@100MHz<br>500mA 0603 | Murata          | BLM18AG601SN1D              |
| 16   | 2        | R4, R9                                                                                                    | Res 1/16W 5.1K 1% 0402                   | Yageo           | RC0402FR-075K1L             |
| 17   | 7        | R5, R6, R7, R8, R32,<br>R36, R37                                                                                                    | Res 1/10W 0.0 Ohm 5% 0603                | Yageo           | RC0603JR-070RL              |
| 18   | 1        | R10                                                                                                    | Res 1/16W 12.0K 1% 0402                  | Yageo           | RC0402FR-0712KL             |
| 19   | 5        | R11, R12, R13, R31, R33                                                                                                    | Res 1/16W 10.0K 1% 0402                  | Yageo           | RC0402FR-0710KL             |
| 20   | 9        | R14, R23, R24, R25, R26,<br>R27, R28, R29, R30                                                                                                    | Res 1/16W 2.2K 1% 0402                   | Yageo           | RC0402FR-072K2L             |
| 21   | 8        | R15, R16, R17, R18, R19,<br>R20, R21, R22                                                                                                    | Res 1/16W 470R 1% 0402                   | Yageo           | RC0402FR-07470RL            |
| 23   | 1        | R35                                                                                                    | Res 1/16W 1.0K 1% 0402                   | Yageo           | RC0402FR-071KL              |
| 24   | 1        | SW1                                                                                                    | SWITCH DIP SPST SEALED<br>4POS SMD       | C&K Components  | SD04H1SB                    |
| 25   | 5        | SW2, SW3, SW4, SW5,<br>SW6                                                                                                    | SWITCH TACT 6MM MOM SMD<br>H=5.0MM       | C&K Components  | PTS645SH50SMTRLFS           |
| 26   | 1        | U1                                                                                                    | USB to UART / FIFO                       | FTDI            | FT2232HL                    |
| 27   | 1        | U2                                                                                                    | IC 93LC56 EEPROM                         | Microchip       | 93LC56C-I/SN                |
| 28   | 1        | U3                                                                                                    | SPI Flash 256Kx8 20Mhz                   | SST / Microchip | SST25VF020-20-4C-SAE        |
| 29   | 1        | U4                                                                                                    | SRAM 128Kx8, 15ns                        | IDT             | IDT71V124SA15TYG8           |
| 30   | 1        | U5                                                                                                    | CMOS Switch Debouncer Octal              | Maxim           | MAX6818EAP+                 |

# Table 8. Bill of Materials (Continued)

| ltem | Quantity | Reference | Description                | Manufacturer   | Manufacturer<br>Part Number |
|------|----------|-----------|----------------------------|----------------|-----------------------------|
| 31   | 1        | U6        | FPGA XP2                   | Lattice        | LFXP2-5E-6TN144C            |
| 32   | 1        | U7        | IC REG LDO 1A 1.2V SOT-223 | Fairchild Semi | FAN1112SX                   |
| 33   | 1        | U8        | IC Reg LDO 3.3V SOT-223    | On Semi        | NCP1117ST33T3G              |
| 34   | 1        | X1        | 12Mhz Crystal              | ТХС            | 7M-12.000MAAJ-T             |
| 35   | 1        | X2        | OSC 50MHz 3.3V 50ppm       | CTS            | CB3LV-3C-50M0000            |